# CACおよびスマートカードリーダーを使用した VCSの設定

### 内容

| <u>概要</u>          |
|--------------------|
| <u>前提条件</u>        |
| <u>要件</u>          |
| <u>使用するコンポーネント</u> |
| <u>背景説明</u>        |
| <u>スマートカードとは</u>   |
| <u>設定</u>          |
| <u>確認</u>          |
| トラブルシュート           |

### 概要

このドキュメントでは、Cisco Video Communication Server(VCS)で使用するSmart Card ReaderおよびCommon Access Card(CCC)ログインをインストールして使用する手順を説明しま す。これは、銀行、病院、または政府機関などのVCS環境に2要素認証を必要とするとする組織 です。

## 前提条件

### 要件

このドキュメントに特有の要件はありません。

### 使用するコンポーネント

このドキュメントの情報は、Cisco Expressway Administrator(X14.0.2)に基づくものです。

このドキュメントの情報は、特定のラボ環境にあるデバイスに基づいて作成されました。このド キュメントで使用するすべてのデバイスは、初期(デフォルト)設定の状態から起動しています 。本稼働中のネットワークでは、各コマンドによって起こる可能性がある影響を十分確認してく ださい。

### 背景説明

CACは必要な認証を提供するため、「システム」は環境にアクセスできるユーザと、インフラス トラクチャのどの部分が物理的または電子的であるかを認識します。政府が分類した環境、およ びその他のセキュアなネットワークでは、「最小特権アクセス」または「知る必要がある」とい うルールが優先されます。ログインは誰でも利用できます認証にはCACが持っているものを必要 としますCACは2006年に登場しました個人が複数のデバイスを持つ必要はありません例えばfobs, id card, donglesです

# スマートカードとは

スマートカードは、クライアント認証、ログオン、および安全な電子メールなどのソフトウェア のみのソリューションを強化するため、MicrosoftがWindowsプラットフォームに統合するために 使用する公開キーインフラストラクチャ(PKI)の主要コンポーネントです。スマートカードは、公 開キー証明書と関連キーを統合するポイントです。その理由は次のとおりです。

- 秘密鍵およびその他の個人情報を保護するための改ざん防止ストレージを提供します。
- セキュリティクリティカルな計算を切り分けます。この計算には、認証、デジタル署名、およびシステムの他の部分からのキー交換が含まれます。これらの情報を知る必要はありません。
- ・職場、自宅、または外出先のコンピュータ間で、クレデンシャルやその他のプライベート情報のポータビリティを有効にします。

スマートカードは、マウスやCD-ROMの導入と同様に、コンピュータ業界に画期的な新しい望ま しい機能を提供するため、Windowsプラットフォームの不可欠な要素となっています。 現時点 で内部PKIインフラストラクチャがない場合は、最初にこれを行う必要があります。このドキュ メントでは、この記事でこのロールをインストールする方法については説明しませんが、この機 能の実装方法については、次のリンクを参照してください。<u>http://technet.microsoft.com/en-</u> us/library/hh831740.aspx にアクセスしてください。

### 設定

この実習では、LDAPとVCSがすでに統合されており、LDAPクレデンシャルでログインできるユ ーザがいることを前提としています。

- 1. ラボ機器
- 2. スマートカードの取り付け
- 3. 認証局テンプレートの設定
- 4. 登録エージェント証明書の登録
- 5. <u>の代理で登録....</u>
- 6. <u>共通アクセスカード用のVCSの設定</u>

必要な機器:

次の役割またはインストールされたソフトウェアを持つWindows 2012R2ドメインサーバ:

- 認証局
- Active Directory
- DNS
- スマートカードが接続されたWindows PC
- •vSEC:スマートカードを管理するためのCMS Kシリーズ管理ソフトウェア:

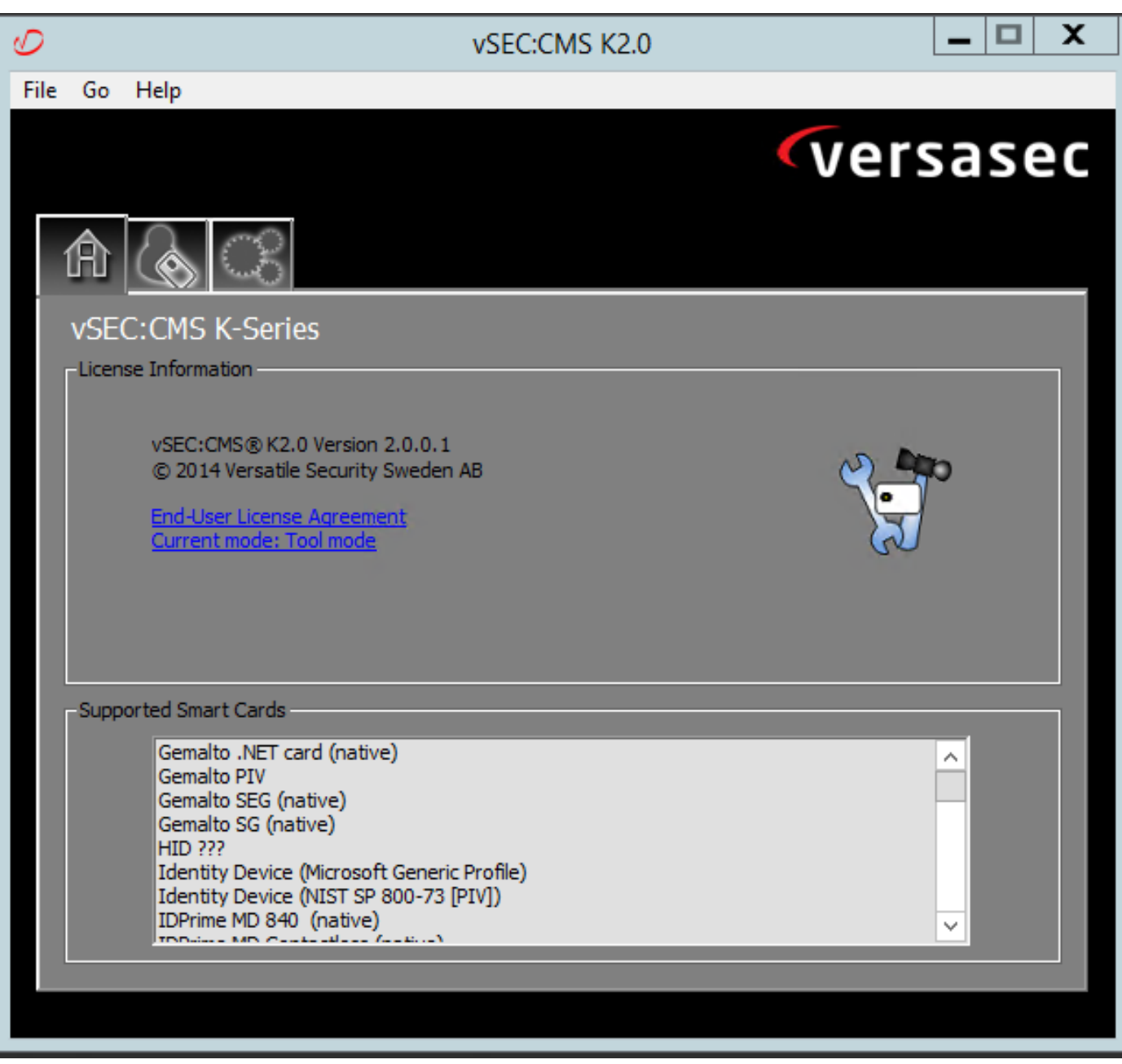

Versa Card Readerソフトウェア

スマートカードの取り付け

通常、スマートカードリーダーには、必要なケーブルの接続方法に関する指示が記載されていま す。この設定のインストール例を次に示します。

スマートカードリーダーデバイスドライバのインストール方法

スマートカード読み取り装置が検出され、インストールされている場合は、[Windowsログオンへ ようこそ]画面で確認できます。そうでない場合:

- 1. スマートカードをWindows PCのUSBポートに接続します
- 2. 画面の指示に従って、デバイスドライバソフトウェアをインストールします。これには、ス マートカードまたはドライバの製造元がWindowsで検出されているドライバメディアが必要 です。私の場合、私は彼らのダウンロードサイトからメーカーのドライバを使用しました。 WINDOWSを信頼しないでください。
- 3. デスクトップの[マイコ**ンピュータ**]アイコンを右クリックし、サブメニューの[管理]をクリッ クします。

- 4.「サービスとアプリケー**ション」ノードを展開**し、「サービス」をクリ**ックします**。
- 5. 右側のペインで、[スマートカード]を右クリ**ックします**。サブメニュー**の「プロ**パティ」を クリックします。
- 6. [全般]タ**ブ**で、[スタートアップ**タイプ]**ドロップダウン**リストの[自動**]を選択します。[OK] を クリックします。

7. ハードウェアウィザードで指示された場合は、マシンを再起動します。

認証局テンプレートの設定

- 1. [管理ツール(Administrative Tools)]から認証局(CA)MMCを起動します。
- 2. [証明書テンプレート]ノードをクリックまたは選択し、[管理]を選択します。
- 3. 右クリックするか、[Smartcard User Certificate Template]を選択し、図のように [Duplicate]を選択します。

| <b>a</b>                                      | Console1 - [C                           | onsole Root\Certifie | ate Temp | lates (2012DC    | -AD.jajanson.local)]                                |               | _ <b>D</b> X                         |
|-----------------------------------------------|-----------------------------------------|----------------------|----------|------------------|-----------------------------------------------------|---------------|--------------------------------------|
| 🚟 File Action View Favorites Window Help      | >                                       |                      |          |                  |                                                     |               | _ 8 ×                                |
|                                               |                                         |                      |          |                  |                                                     |               | <u></u>                              |
| Console Root                                  | Template Display Name                   | Schema Version       | Versi    | Intended Purpo   | ses                                                 | ~             | Actions                              |
| Certification Authority (Local)               | Administrator                           | 1                    | 4.1      |                  |                                                     |               | Certificate Templates (2012DC-AD iai |
| Certificate Templates (2012DC-AD.jajanson.loc | Authenticated Session                   | 1                    | 3.1      |                  |                                                     |               | Marchatiana                          |
|                                               | Basic EFS                               | 1                    | 3.1      |                  |                                                     |               | More Actions                         |
|                                               | CA Exchange                             | 2                    | 106.0    | Private Key Arch | hival                                               |               | Smartcard User                       |
|                                               | CEP Encryption                          | 1                    | 4.1      |                  |                                                     |               | More Actions                         |
|                                               | Code Signing                            | 1                    | 3.1      |                  |                                                     |               |                                      |
|                                               | Computer                                | 1                    | 5.1      |                  |                                                     |               |                                      |
|                                               | Cross Certification Authority           | 2                    | 105.0    |                  |                                                     |               |                                      |
|                                               | Directory Email Replication             | 2                    | 115.0    | Directory Servic | e Email Replication                                 |               |                                      |
|                                               | Domain Controller                       | 1                    | 4.1      |                  |                                                     |               |                                      |
|                                               | Domain Controller Authentication        | 2                    | 110.0    | Client Authentie | cation, Server Authentication, Smart Card Logon     |               |                                      |
|                                               | EFS Recovery Agent                      | 1                    | 6.1      |                  |                                                     |               |                                      |
|                                               | Enrollment Agent                        | 1                    | 4.1      |                  |                                                     | _             |                                      |
|                                               | Enrollment Agent (Computer)             | 1                    | 5.1      |                  |                                                     | - 1           |                                      |
|                                               | Exchange Enrollment Agent (Offline requ | 1                    | 4.1      |                  |                                                     |               |                                      |
|                                               | Exchange Signature Only                 | 1                    | 6.1      |                  |                                                     |               |                                      |
|                                               | Exchange User                           | 1                    | 7.1      |                  |                                                     |               |                                      |
|                                               | @ IPSec                                 | 1                    | 8.1      |                  |                                                     |               |                                      |
|                                               | IPSec (Offline request)                 | 1                    | 7.1      |                  |                                                     |               |                                      |
|                                               | Kerberos Authentication                 | 2                    | 110.0    | Client Authentie | cation, Server Authentication, Smart Card Logon, KD |               |                                      |
|                                               | Key Recovery Agent                      | 2                    | 105.0    | Key Recovery A   | gent                                                |               |                                      |
|                                               | OCSP Response Signing                   | 3                    | 101.0    | OCSP Signing     |                                                     |               |                                      |
|                                               | RAS and IAS Server                      | 2                    | 101.0    | Client Authentie | cation, Server Authentication                       |               |                                      |
|                                               | Root Certification Authority            | 1                    | 5.1      |                  |                                                     |               |                                      |
|                                               | Router (Offline request)                | 1                    | 4.1      |                  |                                                     |               |                                      |
|                                               | Smartcard Logon                         | 1                    | 6.1      |                  |                                                     |               |                                      |
|                                               | Smartcard User                          | 1                    | 11.1     |                  | Duplicate Template                                  |               |                                      |
|                                               | Smartcard User_VCS                      | 4                    | 101.6    | Secure Email     | ogon                                                | - 11          |                                      |
|                                               | Subordinate Certification Authority     | 1                    | 5.1      |                  | All Tasks                                           | - 11          |                                      |
|                                               | Trust List Signing                      | 1                    | 3.1      |                  | Properties                                          |               |                                      |
|                                               | 2 User                                  | 1                    | 3.1      |                  | Help                                                | $\overline{}$ |                                      |
| < III >                                       | <                                       |                      |          |                  | )                                                   |               |                                      |
|                                               |                                         |                      |          |                  |                                                     |               |                                      |

ドメインコントローラ証明書テンプレート

4. [Compatibility]タブの[Certification Authority]で、選択を確認して、必要に応じて変更します。

| Smartca                                                     | ard User_VCS I                          | Properties       | ? X             |
|-------------------------------------------------------------|-----------------------------------------|------------------|-----------------|
| Subject Name                                                | ls                                      | suance Require   | ements          |
| Superseded Templates                                        | Extensions                              | Security         | Server          |
| General Compatibility Re                                    | equest Handling                         | Cryptography     | Key Attestation |
| The template options availate versions set in Compatibility | able are based on t<br>y Settings.<br>s | he earliest oper | ating system    |
| Compatibility Settings                                      |                                         |                  |                 |
| Windows Server 2012                                         | R2                                      | ~                |                 |
| Certificate recipient<br>Windows 8.1 / Windov               | ws Server 2012 R.                       | ×                |                 |
| These settings may not pre<br>template.                     | event earlier operati                   | ng systems from  | 1 using this    |

性の設定

5. [General]タブ**で次の**操作を行います。

a.名前を指定します(Smartcard User\_VCSなど)。

b.有効期間を目的の値に設定します。[Apply] をクリックします。

開始時間の有効期限

6. 「要求の処理」**タブで**は、次を行います。

a.[Purpose]を[Signature]および[smartcard logon]に設定します。

b.[登録時にユーザーにプロンプトを表示]をクリックします。[Apply] をクリックします。

|                                | Prop                          | perties           | of New                | / Template        |            |             |
|--------------------------------|-------------------------------|-------------------|-----------------------|-------------------|------------|-------------|
| Subject I                      | Name                          | Sen               | ver                   | Issuance          | Requiren   | nents       |
| Superse                        | ded Templa                    | tes               | Ext                   | ensions           | Sec        | curity      |
| Compatibility                  | General                       | Request           | Handling              | Cryptography      | y Key A    | Attestation |
| Purpose:                       | Signat                        | ture and s        | martcard              | logon             |            | ¥           |
|                                | Del                           | ete revok         | ed or expi            | red certificates  | (do not a  | rchive)     |
|                                | _ Incl                        | lude symm         | etric algo            | rithms allowed l  | by the sub | bject       |
|                                | Arc                           | hive subje        | ct's encry            | ption private k   | ey         |             |
|                                |                               |                   |                       |                   |            |             |
|                                |                               |                   |                       |                   |            |             |
|                                |                               |                   |                       |                   |            |             |
|                                |                               |                   |                       |                   |            |             |
| Allow priv                     | vate key to                   | be exporte        | ed                    |                   |            |             |
|                                | محمد مطغ طقن                  | - Leev (*)        |                       |                   |            |             |
|                                | with the sam                  | le key ()         |                       |                   |            | 1           |
| new key                        | cannot be (                   | created (*)       | card cer              | tificates, use th | e existing | кеуга       |
|                                |                               |                   |                       |                   |            |             |
| Do the follow                  | wing when t<br>with this cert | he subject        | t is enrolle<br>ised: | ed and when th    | e private  | key         |
|                                | hiect withou                  | t requiring       | anv user              | innut             |            |             |
| 0 -                            | bjeet minoe                   | it requiring      | any asor              | npar              |            |             |
| <ul> <li>Prompt the</li> </ul> | he user duri                  | ng enrollm<br>    | ent                   |                   |            |             |
| Prompt the private k           | he user duri:<br>ev is used   | ng enrollm        | ent and re            | equire user inpu  | t when th  | he          |
|                                | .,                            |                   |                       |                   |            |             |
| * Control is a                 | disabled due                  | e to <u>compa</u> | atibility set         | tings.            |            |             |
| ]                              | OK                            |                   | Canad                 | Analy             |            | Hele        |
| l                              | UK                            |                   | Jancei                | Арріу             |            | пер         |
|                                |                               |                   |                       | の処理               |            |             |

7. [暗号化]タブで、最小キーサイズを2048に設定します。

a.[Requests must use **one the following providers]をクリックし、**[**Microsoft Base Smart Card Crypto Provider]を選択します**。

b. 「適用」をクリ**ックします**。

|                                                                       | Prop                                                      | perties                                                     | of New                                                          | Templat                                                      | te                 |              | X        |
|-----------------------------------------------------------------------|-----------------------------------------------------------|-------------------------------------------------------------|-----------------------------------------------------------------|--------------------------------------------------------------|--------------------|--------------|----------|
| Subject Na                                                            | ame                                                       | Sen                                                         | ver                                                             | Issuan                                                       | ce Req             | uiremer      | nts      |
| Supersed                                                              | ed Templa                                                 | tes                                                         | Ext                                                             | ensions                                                      |                    | Secur        | ity      |
| Compatibility                                                         | General                                                   | Request                                                     | Handling                                                        | Cryptogra                                                    | phy                | Key Atte     | estation |
| Provider Cate                                                         | egory:                                                    | Lega                                                        | acy Crypto                                                      | graphic Ser                                                  | vice Pr            | ovider       | ~        |
| Algorithm nar                                                         | ne:                                                       | Dete                                                        | ermined by                                                      | CSP                                                          |                    |              | ~        |
| Minimum key                                                           | size:                                                     | 2048                                                        | 3                                                               |                                                              |                    |              |          |
| Choose whicl                                                          | h cryptogra                                               | aphic prov                                                  | iders can                                                       | be used for                                                  | reques             | ts           |          |
| ◯ Requests                                                            | can use a                                                 | ny provide                                                  | er availabl                                                     | e on the sub                                                 | ject's c           | compute      | er       |
| Requests                                                              | must use (                                                | one of the                                                  | following                                                       | providers:                                                   |                    |              |          |
| Providers:                                                            |                                                           |                                                             |                                                                 |                                                              |                    |              |          |
| Microsoft Microsoft Microsoft Microsoft Microsoft Microsoft Microsoft | Base Smar<br>DH SChan<br>Enhanced<br>Enhanced<br>Enhanced | t Card Cry<br>nel Crypto<br>Cryptogra<br>DSS and<br>RSA and | pto Provid<br>ographic P<br>phic Prov<br>Diffie-Hel<br>AES Cryp | der<br>Irovider<br>ider v1.0<br>Iman Cryptog<br>tographic Pr | graphic<br>rovider | ^<br>≡<br>Pr |          |
| Request has                                                           | n:                                                        | Dete                                                        | ermined by                                                      | CSP                                                          |                    |              | ~        |
| Use alternate signature format                                        |                                                           |                                                             |                                                                 |                                                              |                    |              |          |
|                                                                       | _                                                         |                                                             |                                                                 |                                                              |                    |              |          |
|                                                                       | OK                                                        | (                                                           | Cancel                                                          | Appl                                                         | y                  | H            | lelp     |

証明書暗号化設定

8. [セキュリティ]タブで、登録アクセス権を付与するセキュリティグループを追加します。たと えば、すべてのユーザーにアクセス権を付与する場合は、[認証済みユーザー]グループを選択し、 そのグループに対して[登**録]権限**を選択します。

| . Ar fight.   | Proj        | perties o    | f New      | Template     | ×               |  |
|---------------|-------------|--------------|------------|--------------|-----------------|--|
| Compatibility | General     | Request H    | landling   | Cryptography | Key Attestation |  |
| Subject N     | lame        | Serve        | er         | Issuance R   | equirements     |  |
| Superse       | ded Templa  | ites         | Exte       | ensions      | Security        |  |
| Group or use  | er names:   |              |            |              |                 |  |
| & Authen      | ticated Use | ers          |            |              |                 |  |
| 🤱 Adminis     | trator (Adm | in@jajansor  | n.local)   |              |                 |  |
| Section 2010  | Admins (J.  | AJANSON\I    | Domain A   | dmins)       |                 |  |
| Ma Enterpr    | ise Admins  | (JAJANSON    | N\Enterpr  | ise Admins)  |                 |  |
|               |             |              |            |              |                 |  |
|               |             |              |            |              |                 |  |
|               |             |              |            |              |                 |  |
|               |             |              | Γ          | Add          | Remove          |  |
|               |             |              |            |              |                 |  |
| Permissions   | for Authent | icated Users | 8          | Allow        | Deny            |  |
| Full Contro   | bl          |              |            |              |                 |  |
| Read          |             |              |            | ✓            |                 |  |
| Write         |             |              |            |              |                 |  |
| Enroll        |             |              |            | $\checkmark$ |                 |  |
| Autoenrol     |             |              |            |              |                 |  |
|               |             |              |            |              |                 |  |
|               |             |              |            |              |                 |  |
| For special p | emissions   | or advance   | d setting: | s, click     | Advanced        |  |
| Advanced.     |             |              |            |              | , aranood       |  |
|               |             |              |            |              |                 |  |
|               |             |              |            |              |                 |  |
|               |             |              |            |              |                 |  |
| [             | ОК          | Ca           | ancel      | Apply        | Help            |  |

ユリティ

9. [**OK**]をクリックして、変更を確定し、新しいテンプレートを作成します。新しいテンプレート が[証明書テンプレート(Certificate Templates)]のリストに表示されます。

| Sec. 1997                                               | Console1 - [Console Root\Certifi | icate Templ | ates (2012DC-AD.jajanson.local)]                                   |   |                                        |
|---------------------------------------------------------|----------------------------------|-------------|--------------------------------------------------------------------|---|----------------------------------------|
| File Action View Favorites Window Help                  |                                  |             |                                                                    |   | - 8 ×                                  |
|                                                         |                                  |             |                                                                    |   |                                        |
|                                                         |                                  |             |                                                                    | _ |                                        |
| Console Root Template Display Name                      | Schema Version                   | Versi       | Intended Purposes                                                  | ^ | Actions                                |
| Certification Authority (Local)                         | 1                                | 3.1         |                                                                    |   | Certificate Templates (2012DC-AD.jaj + |
| Certificate Templates (2012DC-AD.jajanson.loc) Computer | 1                                | 5.1         |                                                                    |   | More Actions                           |
| Cross Certification Authority                           | prity 2                          | 105.0       |                                                                    |   | indicación /                           |
| Directory Email Replicati                               | on 2                             | 115.0       | Directory Service Email Replication                                |   | Smartcard User_VCS                     |
| Domain Controller                                       | 1                                | 4.1         |                                                                    |   | More Actions                           |
| Domain Controller Authority                             | entication 2                     | 110.0       | Client Authentication, Server Authentication, Smart Card Logon     |   |                                        |
| EFS Recovery Agent                                      | 1                                | 6.1         |                                                                    |   |                                        |
| R Enrollment Agent                                      | 1                                | 4.1         |                                                                    |   |                                        |
| R Enrollment Agent (Com                                 | puter) 1                         | 5.1         |                                                                    |   |                                        |
| Exchange Enrollment Ag                                  | ent (Offline requ 1              | 4.1         |                                                                    |   |                                        |
| R Exchange Signature Only                               | r 1                              | 6.1         |                                                                    |   |                                        |
| R Exchange User                                         | 1                                | 7.1         |                                                                    |   |                                        |
| @ IPSec                                                 | 1                                | 8.1         |                                                                    |   |                                        |
| IPSec (Offline request)                                 | 1                                | 7.1         |                                                                    |   |                                        |
| Kerberos Authentication                                 | 2                                | 110.0       | Client Authentication, Server Authentication, Smart Card Logon, KE |   |                                        |
| Rev Recovery Agent                                      | 2                                | 105.0       | Key Recovery Agent                                                 |   |                                        |
| OCSP Response Signing                                   | 3                                | 101.0       | OCSP Signing                                                       |   |                                        |
| RAS and IAS Server                                      | 2                                | 101.0       | Client Authentication, Server Authentication                       | = |                                        |
| Root Certification Autho                                | rity 1                           | 5.1         |                                                                    |   |                                        |
| Router (Offline request)                                | 1                                | 4.1         |                                                                    |   |                                        |
| Smartcard Logon                                         | 1                                | 6.1         |                                                                    |   |                                        |
| Smartcard User                                          | 1                                | 11.1        |                                                                    |   |                                        |
| Smartcard User_VCS                                      |                                  |             | Secure Email, Client Authentication, Smart Card Logon              |   |                                        |
| Subordinate Certification                               | Authority 1                      | 5.1         |                                                                    |   |                                        |
| Trust List Signing                                      | 1                                | 3.1         |                                                                    |   |                                        |
| 🗵 User                                                  | 1                                | 3.1         |                                                                    |   |                                        |
| 🗷 User Signature Only                                   | 1                                | 4.1         |                                                                    |   |                                        |
| VCS_Login_SMART                                         | 2                                | 100.8       | Smart Card Logon, Client Authentication                            |   |                                        |
| R Web Server                                            | 1                                | 4.1         |                                                                    |   |                                        |
| Webclientandserver                                      | 2                                | 100.4       | Client Authentication, Server Authentication                       |   |                                        |
| Workstation Authenticat                                 | ion 2                            | 101.0       | Client Authentication                                              | ~ |                                        |
| < III > <                                               | ш                                |             | >                                                                  |   |                                        |
| 36 certificate templates                                |                                  |             |                                                                    |   |                                        |

ドメイン制御で表示されるテンプレート

10. MMCの左側のペインで、[Certification Authority (Local)]を展開し、[Certification Authority]リ スト内のCAを展開します。

[Certificate Templates]を右クリックし、[**New**]をクリック**し**、[**Certificate Template to** Issue]をク リックします。次に、新しく作成したスマートカードテンプレートを選択します。

| <b>a</b>                             | Console1 - [Console Roo             | ot\Certification Authority (Local)\jajanson-2012DC-AD-CA\Certificate Templates] |                       | _ 🗆 X |
|--------------------------------------|-------------------------------------|---------------------------------------------------------------------------------|-----------------------|-------|
| Tile Action View Favorites Window He | lp                                  |                                                                                 |                       | - 8 × |
| ◆ → <b>2</b> 🖬 Q 🕞 🖬 🖬               |                                     |                                                                                 |                       |       |
| Console Root                         | Name                                | Intended Purpose                                                                | Actions               |       |
| D Certificate Templates              | Schange Enrollment Agent (Offline r | Certificate Request Agent                                                       | Certificate Templates |       |
| Certification Authority (Local)      | IPSec (Offline request)             | IP security IKE intermediate                                                    | Mars Actions          |       |
| a 🛃 jajanson-2012DC-AD-CA            | Webclientandserver                  | Client Authentication, Server Authentic                                         | More Actions          | '     |
| Revoked Certificates                 | Exchange Signature Only             | Secure Email                                                                    |                       |       |
| Issued Certificates                  | CEP Encryption                      | Certificate Request Agent                                                       |                       |       |
| Pending Requests                     | Smartcard User_VCS                  | Secure Email, Client Authentication, Sm                                         |                       |       |
| Failed Requests                      | VCS_Login_SMART                     | Smart Card Logon, Client Authentication                                         |                       |       |
| Manage                               | : Agent                             | Certificate Request Agent                                                       |                       |       |
| New                                  | mail Replication                    | Directory Service Email Replication                                             |                       |       |
| New                                  | ontroller Authentication            | Client Authentication, Server Authentic                                         |                       |       |
| View                                 | <ul> <li>uthentication</li> </ul>   | Client Authentication, Server Authentic                                         |                       |       |
| New Window from                      | Here try Agent                      | File Recovery                                                                   |                       |       |
| New Taskend View                     |                                     | Encrypting File System                                                          |                       |       |
| INEW TASKPAG VIEW                    | ontroller                           | Client Authentication, Server Authentic                                         |                       |       |
| Refresh                              | *                                   | Server Authentication                                                           |                       |       |
| Export List                          |                                     | Client Authentication, Server Authentic                                         |                       |       |
| Help                                 |                                     | Encrypting File System, Secure Email, Cl                                        |                       |       |
| Tieb                                 |                                     | <all></all>                                                                     |                       |       |
|                                      | Administrator                       | Microsoft Trust List Signing, Encrypting                                        |                       |       |
|                                      |                                     |                                                                                 |                       |       |
|                                      |                                     |                                                                                 |                       |       |
|                                      |                                     |                                                                                 |                       |       |

新しいテンプレートの発行

11.テンプレートが複製された後、MMCで[証明機関]の一覧を右クリックまたは選択し、[すべて のタスク]をクリックして、[サービスの停止]をクリ**ックしま**す。次に、CAの名前を再度右クリッ クし、[すべてのタスク]をクリック**し、[サービ**スの開始]をクリ**ックします**。

|                                                     | Console1 - [Console Root\Certification Authority (Local)\jajanson-2012DC-AD-CA] | _ <b>D</b> X          |
|-----------------------------------------------------|---------------------------------------------------------------------------------|-----------------------|
| 🖀 File Action View Favorites Window He              | lp                                                                              | _ 6 ×                 |
| ◆ → 2 📷 🖾 ৫ 🕞 🛛 🖿 🕨                                 |                                                                                 |                       |
| 🛗 Console Root                                      | Name                                                                            | Actions               |
| Certificate Templates                               | Revoked Certificates                                                            | jajanson-2012DC-AD-CA |
| 4 jainson 2012DC AD CA                              | lissued Certificates                                                            | More Actions          |
| All Tasks +                                         | Start Service                                                                   |                       |
| View +                                              | Stop Service                                                                    |                       |
| New Window from Here                                | Submit new request                                                              |                       |
| New Taskpad View                                    | Back up CA                                                                      |                       |
| Refresh                                             | Restore CA                                                                      |                       |
| Export List                                         | Renew CA Certificate                                                            |                       |
| Properties                                          |                                                                                 |                       |
| Help                                                |                                                                                 |                       |
| 1                                                   |                                                                                 |                       |
|                                                     |                                                                                 |                       |
|                                                     |                                                                                 |                       |
|                                                     |                                                                                 |                       |
|                                                     |                                                                                 |                       |
|                                                     |                                                                                 |                       |
|                                                     |                                                                                 |                       |
| 1                                                   |                                                                                 |                       |
|                                                     |                                                                                 |                       |
|                                                     |                                                                                 |                       |
|                                                     |                                                                                 |                       |
|                                                     |                                                                                 |                       |
|                                                     |                                                                                 |                       |
|                                                     |                                                                                 |                       |
|                                                     |                                                                                 |                       |
| Contains actions that can be performed on the item. |                                                                                 |                       |

証明書サービスを停止してから開始する

### 登録エージェント証明書への登録

これは、クライアントマシン(IT Administrators Desktop)で行うことをお勧めします。

1. MMCを起動し、[証明書]を選**択し**、[追加]をクリックして、[マイユーザアカウント]の証明書 をクリックします。

| <b></b>                              |      | Console1 - [Console Root]                                                                                                    | _ 🗆 X        |
|--------------------------------------|------|----------------------------------------------------------------------------------------------------|--------------|
| File Action View Favorites Window He | lp   |                                                                                                    | _ <i>6</i> × |
|                                      | 1    |                                                                                                    |              |
| Console Root                         | Name | Actions                                                                                                    |              |
|                                      |      | There are no items to show in this view. Console Root                                                                                                    | •            |
|                                      |      | Add or Remove Snap-ins X More Actions                                                                                                    | ,            |
|                                      |      | You can select snap-ins for this console from those available on your computer and configure the selected set of snap-ins. For extensible snap-ins:         You can select snap-ins:         You can select snap-in will always manage cetificates for:         You can select Templates         Morosoft Cor         You cerificates Templates         Morosoft Cor         You cerificates map-in allows you to browse the contents of the selected snap in allows you to browse the contents of the selected snap-in allows you to browse the contents of the selected snap-in allows you to browse the contents of the selected snap-in allows you to browse the contentselected snap-in allows you to browse the contentselec |              |
| I                                    |      |                                                                                                    |              |

証明書の追加

2. 右クリックするか、[個人ノード]を選択し、[すべてのタスク]を選択し、[新規証明書の要求]を 選択します。

| Console1 - [Console Root\Certificates - Current User\Personal]                                                                                                    | _ <b>D</b> X                          |
|----------------------------------------------------------------------------------------------------|---------------------------------------|
| Section View Favorites Window Help                                                                                                    | _ & ×                                 |
| Console Root Certificates - Current User Certificates Find Certificates                                                                                                    | Actions<br>Personal A<br>More Actions |
| Image: Second state state       All Tasks       Find Certificates         Image: Second state state       View       Request New Certificate         Image: Second state       New Window from Here       Import         Image: Second state       New Taskpad View       Advanced Operations                                                                                                    |                                       |
| >     >     Tr       >     >     CI       Export List     >                                                                                                    |                                       |
| ▷     □     Help       ▷     □     Snor-cura more transfer non-cura more transfer non-cura more transfer no |                                       |
| Personal store contains 9 certificates.                                                                                                    |                                       |

新しい証明書の要求

3.ウィザード**の[次**へ]をクリックし、[Active Directory Enrollment Policy]を選択します。次に、もう一度[次]をクリックします。

|                                                                                                    | Concola 1 (Concola Doot) Cartificator Current Llear) Dorconal 🗕 🗖 🗙                                                                                                    |                         |
|----------------------------------------------------------------------------------------------------|----------------------------------------------------------------------------------------------------|-------------------------|
| File Action View                                                                                                    | Certificate Enrollment                                                                                                    | _ <u>-</u>              |
| Console Root<br>Certificates - Curren<br>Certificates - Curren<br>Personal<br>Trusted Root Ce<br>Enterprise Trust                                                                                                    | Select Certificate Enrollment Policy<br>Certificate enrollment policy enables enrollment for certificates based on predefined certificate templates.<br>Certificate enrollment policy may already be configured for you. | s<br>mal<br>ore Actions |
| Intermediate Certain State Certain State Certain State State St | Configured by your administrator                                                                                                    |                         |
| Trusted Publishe                                                                                                    | Active Directory Enrollment Policy V                                                                                                    |                         |
| <ul> <li>▷ □ Untrusted Certifi</li> <li>▷ □ Third-Party Roof</li> <li>▷ □ Trusted People</li> <li>▷ □ Client Authentic</li> <li>▷ □ Certificate Enroll</li> <li>▷ □ Smart Card Trus</li> <li>⊿ □ Certification Author</li> <li>▷ □ jajanson-2012DC</li> </ul>                                                                                                    | Configured by you Add New                                                                                                    |                         |
| < III<br>Personal store contains 9 cer                                                                                                    | Next Cancel                                                                                                    |                         |

Active Directory登録

4. [Enrollment Agent Certificate]を選択し、この場合は[Smartcard User\_VCS]を選択し、[Enroll]を クリックします。

| <b>a</b>                                                                                                    | Concolat Concola Doot/Cartificator Current Licen/Darconal                                                                                                    | _ 🗆 X                       |
|----------------------------------------------------------------------------------------------------|----------------------------------------------------------------------------------------------------|-----------------------------|
| 🔚 File Action View                                                                                                    |                                                                                                    | _ & ×                       |
| († 🔿 🖄 🔁 👘                                                                                                    | Certificate Enrollment                                                                                                    |                             |
| Console Root  Certificates - Curren  Certificates - Curren  Personal  Trusted Root Cer  Certificates - Curren  Certificates - Curren  Cer | Request Certificates You can request the following types of certificates. Select the certificates you want to request, and then click Enroll.  Request More information is required to enroll for this certificate. Click here to configure settings.                                      | s<br>Inal A<br>Iore Actions |
| ▷ Intrusted Certifi▷ Intrusted Certifi▷ Intrusted Party Root▷ Intrusted People                                                                                                    | □ Exchange Signature Only       ↓ STATUS: Available       Details ~         ▲       More information is required to enroll for this certificate. Click here to configure settings.                                                                                                    |                             |
| Client Authentic Client Authentic Certificate Enroll                                                                                                    | Smartcard User_VCS 🔅 STATUS: Available Details ~                                                                                                    |                             |
| <ul> <li>▷ Smart Card Trust</li> <li>⊿ Certification Author</li> <li>▷ ∂ jajanson-2012DC</li> </ul>                                                                                                    | □ User       ③ STATUS: Available       Details ~       ■         □ VCS_Login_SMART       ③ STATUS: Available       Details ~       ■         ▲ More information is required to enroll for this certificate. Click here to configure settings.       ✓         □ Show all templates       > |                             |
| < III<br>Personal store contains 9 cer                                                                                                    | <u>Enroll</u> Cancel                                                                                                    |                             |

登録証明書エージェント

IT管理者のデスクトップが登録ステーションとして設定されました。これにより、他のユーザに 代わって新しいスマートカードを登録できます。

#### <u>の代理で登録....</u>

認証のために従業員にスマートカードを提供するには、従業員を登録して証明書を生成する必要 があります。証明書はスマートカードにインポートされます。

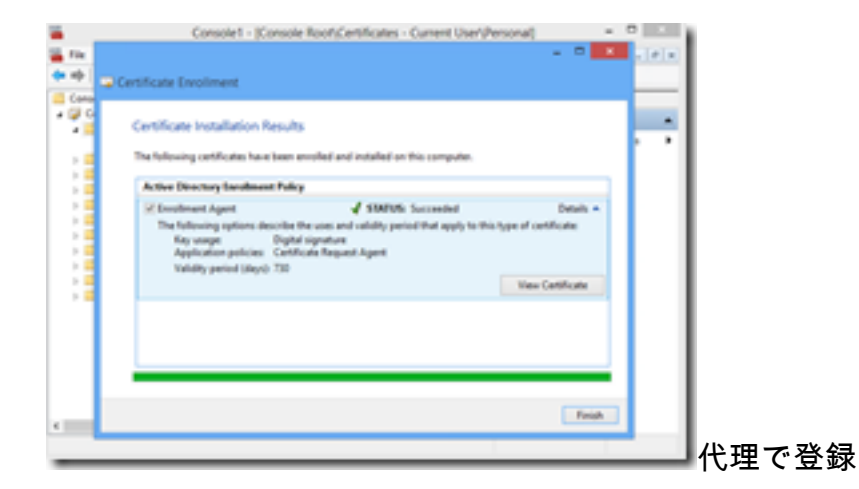

1. MMCを起動し、**Certificates Module & Manager**をイ**ンポートし、マイユー**ザアカウントの証明 書をインポートします。

2.右クリックするか、「個人」>「証明書」を選択して、「すべてのタ**スク」>「詳細操作」を選** 択し、「**代理で登録」をクリックします。** 

3.ウィザードで、[Active Directory Enrollment Policy]を選択し、[Next]をクリックします。

| <b>a</b>                                                                                                    | Co                                                                                                    | nsole1 - [Console Root\Certifica                                                                                                    | ites - Current U                                                                                           | ser\Personal\Certifi                                                                                                    | cates]                                                                                                    |                                                              |                                         | _ 🗆 X |
|----------------------------------------------------------------------------------------------------|----------------------------------------------------------------------------------------------------|----------------------------------------------------------------------------------------------------|----------------------------------------------------------------------------------------------------|----------------------------------------------------------------------------------------------------|----------------------------------------------------------------------------------------------------|--------------------------------------------------------------|-----------------------------------------|-------|
| File Action View Favorites Window H                                                                                                    | elp                                                                                                    |                                                                                                    |                                                                                                    |                                                                                                    |                                                                                                    |                                                              |                                         | _ 8 × |
| Console Root Current User Console Root Current User Current User Current User Current User Current User Current View Current Current | Issued To<br>Caldministrator Caldministrator Ca | Issued By<br>jajanson-2012DC-AD-CA<br>jajanson-2012DC-AD-CA<br>Iministrator<br>anson-2012DC-AD-CA<br>Create Custom Request<br>Enroll On Behalf Of<br>Manage Enrollment Policies<br>jajanson-2012DC-AD-CA | Expiration Date<br>10/14/2019<br>10/12/2018<br>5/20/2117<br>10/12/2019<br>7/6/2027<br>9<br>9<br>10/24/2019 | Intended Purposes<br>Certificate Request<br>Microsoft Trust List<br>File Recovery<br>Certificate Request<br><all><br/>1.3.6.1.4.1.44906.1.9<br/>Secure Email, Client<br/>Secure Email, Client</all> | Friendly Name Stat<br><none><br/><none><br/><none><br/><none><br/><none><br/><none><br/><none><br/><none><br/><none><br/><none></none></none></none></none></none></none></none></none></none></none> | s Certi<br>Enro<br>Adm<br>Enro<br>1.3.6<br>Sma<br>Sma<br>Sma | Actions<br>Certificates<br>More Actions |       |

### 代理登録の詳細設定

|                                                                                                    |                                                                                                    | Console1 - [Console Roof)/Certif                                                                                                    | licates - Current U                                       | ser/Personal/Certifi                                             | icates)                 |        |                      |                                         | = 0 X |
|----------------------------------------------------------------------------------------------------|----------------------------------------------------------------------------------------------------|----------------------------------------------------------------------------------------------------|-----------------------------------------------------------|------------------------------------------------------------------|-------------------------|--------|----------------------|-----------------------------------------|-------|
| 🖀 File Action View Favorites Window Hel                                                                                                    | lp .                                                                                                    |                                                                                                    |                                                           |                                                                  |                         |        |                      |                                         | _ Ø X |
|                                                                                                    | Issued To                                                                                                    | toued By<br>jejansen-2012DC-AD-CA<br>jejansen-2012DC-AD-CA                                                                                              | Expiration Date<br>10/14/2019<br>10/12/2018               | Intended Purposes<br>Cartificate Request<br>Microsoft Trust List | Friendly Nome<br>«None» | Status | Cefi<br>Erve<br>Adr  | Actions<br>Certificates<br>More Actions |       |
| Drutted Root Cetification Authorities     Enterprise Trust     Drutted Root Cetification Authorities     Drutted Cetification Authorities     Drutted Publishers                                                                              | Cadministration<br>Cadministration<br>Cadmin | Certificate Enrollment<br>Before You Begin                                                                                                    |                                                           |                                                                  | _ 0 X                   |        | Ervo<br>1.3.6<br>Sma |                                         |       |
| D Untrasted Certificates     D Intra-Party Root Certification Authorities     Third-Party Root Certification Authorities     D Intrasted Paropia     D Intrasted Paropia     D Certificate Development Responses     D Send Certificate Reset | Cont Long                                                                                                    | The following steps will help you install certif<br>networks, protect content, establish identity,<br>Before requesting a certificate, verify the follo | icates, which are digit<br>and do other security-<br>wing | el credentials used to co<br>related tasks.                      | nnect to window         |        | Sma                  |                                         |       |
|                                                                                                    |                                                                                                    | You have configured or compared on the send to veri                                                                                                    | fy your right to obtain                                   | the certificate                                                  |                         |        |                      |                                         |       |
|                                                                                                    |                                                                                                    |                                                                                                    |                                                           |                                                                  |                         |        |                      |                                         |       |
|                                                                                                    |                                                                                                    |                                                                                                    |                                                           | Next                                                             | t Cancal                |        |                      |                                         |       |
|                                                                                                    | c                                                                                                    |                                                                                                    |                                                           |                                                                  |                         |        | >                    |                                         |       |
| Personal store contains 9 certificates.                                                                                                    |                                                                                                    |                                                                                                    |                                                           |                                                                  |                         |        |                      |                                         |       |

4. [Certificate Enrollment Policy]を選択し、[**Next**]をクリ**ックします**。

| <b>a</b>                                                                                                    |                    | Console1 - [Console Root\Certific               | ates - Current U     | ser\Personal\Certifi      | cates]          |        |       |              | _ 🗆 X |
|----------------------------------------------------------------------------------------------------|--------------------|-------------------------------------------------|----------------------|---------------------------|-----------------|--------|-------|--------------|-------|
| Tile Action View Favorites Window He                                                                                                    | lp                 |                                                 |                      |                           |                 |        |       |              | _ 8 × |
| 🗢 🔿 🙇 🛅 🛄 🤉 📓 🗊                                                                                                    |                    |                                                 |                      |                           |                 |        |       |              |       |
| Console Root                                                                                                    | Issued To          | Issued By                                       | Expiration Date      | Intended Purposes         | Friendly Name   | Status | Certi | Actions      |       |
| A Personal                                                                                                    | Administrator      | jajanson-2012DC-AD-CA                           | 10/14/2019           | Certificate Request       | <none></none>   |        | Enro  | Certificates |       |
| Certificates                                                                                                    | Administrator      | jajanson-2012DC-AD-CA                           | 10/12/2016           | MICrosoft Trust List      | <ivone></ivone> |        | Adm   | More Actions | +     |
| Trusted Root Certification Authorities                                                                                                    | Administrator      |                                                 |                      |                           |                 |        | Enro  |              |       |
| D Intermediate Certification Authorities                                                                                                    | El jajanson-2012 C | ertificate Enrollment                           |                      |                           |                 |        | 136   |              |       |
| Active Directory User Object                                                                                                    | Scott Lang         |                                                 |                      |                           |                 |        | Sma   |              |       |
| D Untrusted Publishers                                                                                                    | Scott Lang         | Select Certificate Enrollment Policy            |                      |                           |                 |        | Sma   |              |       |
| Third-Party Root Certification Authorities                                                                                                    | E Scott Lang       | Certificate enrollment policy enables enrollmen | for certificates bas | ed on predefined certific | ate templates.  |        | Sma   |              |       |
| Figure 1 Figure 1 |                    | Certificate enrollment policy may already be co | ntigured for you.    |                           |                 |        |       |              |       |
| Certificate Enrollment Requests                                                                                                    |                    | Configured by your administrator                |                      |                           |                 |        |       |              |       |
| Smart Card Trusted Roots                                                                                                    |                    | Active Directory Enrollment Policy              |                      |                           | $\checkmark$    |        |       |              |       |
|                                                                                                    |                    | Configured by you                               |                      | Next                      | Add New         |        | 2     |              |       |
| Personal store contains 9 certificates                                                                                                    | <                  |                                                 |                      |                           |                 |        | 2     |              |       |
| Contraction and a contraction of a contraction                                                                                                    |                    |                                                 |                      |                           |                 |        |       |              |       |

#### 登録ポリシー

### 5.署名証明書の選択を求められました。これは、以前に要求した登録証明書です。

| <b>a</b>                                                                                                    | Con       | sole1 - [Console Root\Certifica                                                                                                    | tes - Current Us                                                                                                    | er\Personal\Certifi                                                             | cates]                                                                                        |                                               |                                                                                             | - 🗆 X |
|----------------------------------------------------------------------------------------------------|-----------|----------------------------------------------------------------------------------------------------|----------------------------------------------------------------------------------------------------|---------------------------------------------------------------------------------|-----------------------------------------------------------------------------------------------|-----------------------------------------------|---------------------------------------------------------------------------------------------|-------|
| File Action View Favorites Window He                                                                                                    | lp        |                                                                                                    |                                                                                                    |                                                                                 |                                                                                               |                                               |                                                                                             | _ 8 × |
| Console Root<br>Console Root<br>Certificates - Current User<br>Certificates<br>Certificates<br>Certificates<br>Certificates<br>Certificates<br>Certificates<br>Certificates<br>Certificates<br>Certificates<br>Certificates<br>Certificates<br>Certificates<br>Certificates<br>Certificates<br>Certificates<br>Certificates<br>Certificates<br>Certificate Inveloped<br>Certificate Enrollment Requests<br>Certificate Enrollment Requests<br>Smart Card Trusted Roots | Issued To | Issued By<br>jajanson-2012DC-AD-CA<br>jajanson-2012DC-AD-CA<br>Window<br>Select a Certificate<br>Administrator<br>Issuer; jajanson-20<br>Valid From: 10/14/2<br>Click here to view of<br>properties<br>Administrator<br>Issuer; jajanson-20<br>Valid From: 10/12/2 | Expiration Date<br>10/14/2019<br>10/12/2018<br>vs Security<br>12DC-AD-CA<br>2017 to 10/14/2019<br>certificate.<br>12DC-AD-CA<br>2017 to 10/12/2019<br>0K | Intended Purposes<br>Certificate Request<br>Microsoft Trust List<br>X<br>Cancel | Friendly Name<br><none><br/>-<br/>None&gt;<br/>-<br/>X<br/>her users. Click<br/>Browse</none> | Status Ce<br>En<br>Ad<br>En<br>Sm<br>Sm<br>Sm | tri<br>Certificates<br>More Actions<br>1.6<br>1.6<br>1.6<br>1.6<br>1.6<br>1.6<br>1.6<br>1.6 | ,     |
| Personal store contains 9 certificates.                                                                                                    |           |                                                                                                    |                                                                                                    |                                                                                 |                                                                                               |                                               |                                                                                             |       |

### 署名証明書の選択

6.次の画面で、要求する証明書を参照する必要があります。この例では、以前に作成したテンプ レートであるSmartcard User\_VCSです。

| <b>a</b>                                                                     |               | Console1 - [Console Root\Certifi                               | cates - Current U         | ser\Personal\Certifi      | cates]        |          |                 | _ 🗆 X |
|------------------------------------------------------------------------------|---------------|----------------------------------------------------------------|---------------------------|---------------------------|---------------|----------|-----------------|-------|
| 🖀 File Action View Favorites Window He                                       | slp           |                                                                |                           |                           |               |          |                 | - 8 × |
|                                                                              |               |                                                                |                           |                           |               |          |                 |       |
| Console Root                                                                 | Issued To     | Issued By                                                      | Expiration Date           | Intended Purposes         | Friendly Name | Status C | erti Actions    |       |
| 4 Personal                                                                   | Administrator | jajanson-2012DC-AD-CA                                          | 10/12/2018                | Microsoft Trust List      | <none></none> | A        | dm Certificates | •     |
| Certificates                                                                 | Administrator |                                                                |                           |                           | _ 0 X         |          | More Actions    | ,     |
| Finisted Root Certification Authorities                                      | Administrator | Cortificato Enrollmont                                         |                           |                           |               | Er       | nro             |       |
| Intermediate Certification Authorities                                       | PIVKey BD9A5  | Certificate Enrollment                                         |                           |                           |               | 1.       | 3.6             |       |
| <ul> <li>Active Directory User Object</li> <li>Trusted Publishers</li> </ul> | Scott Lang    | Request Certificates                                           |                           |                           |               | Sr       | ma              |       |
| Untrusted Certificates                                                       | Scott Lang    | nequest certificates                                           |                           |                           |               | Sr       | ma              |       |
| D Third-Party Root Certification Authorities D Trusted People                |               | You can request the following types of certific<br>click Next. | ates. Select the certifi  | cates you want to reque   | st, and then  |          |                 |       |
| Client Authentication Issuers                                                |               |                                                                |                           |                           |               |          |                 |       |
| Certificate Enrollment Requests     Smart Card Trusted Roots                 |               | Exchange Enrollment Agent (Offline                             | (i) STATUS: Availa        | ale.                      | Details v     |          |                 |       |
|                                                                              |               | request)                                                       | coll for this cartificate | Click here to configure   | settions      |          |                 |       |
|                                                                              |               |                                                                |                           | r enex nere to comigare   | Jennigh       |          |                 |       |
|                                                                              |               | Exchange Signature Only                                        | STATUS: Availab           | ble                       | Details ~     |          |                 |       |
|                                                                              |               | More information is required to en                             | roll for this certificate | . Click here to configure | = settings.   |          |                 |       |
|                                                                              |               | Smartcard User_VCS                                             | STATUS: Availal           | ble                       | Details ~     |          |                 |       |
|                                                                              |               | ⊖ User                                                         | STATUS: Available         | ble                       | Details 🗸 🔔   |          |                 |       |
|                                                                              |               | Show all templates                                             |                           |                           |               |          |                 |       |
|                                                                              |               |                                                                |                           |                           |               |          |                 |       |
|                                                                              |               |                                                                |                           | Next                      | Cancel        |          |                 |       |
|                                                                              |               |                                                                |                           |                           |               |          |                 |       |
|                                                                              |               |                                                                |                           |                           |               |          |                 |       |
|                                                                              |               |                                                                |                           |                           |               |          |                 |       |
|                                                                              |               |                                                                |                           |                           |               |          | _               |       |
| Personal store contains 9 certificates.                                      |               |                                                                |                           |                           |               |          | 2               |       |

VCSスマートカードの選択

7.次に、に代わって登録するユーザを選択する必要があります。[参**照]をクリック**し、登録する従 業員のユーザ名を入力します。この例では、Scott Lang 'antman@jajanson.local account'が使用 されます。

| <b>a</b>                                                                                       |               | Console1 - [Console Root\Cer                                                               | tificates - Current U         | ser\Personal\Certifi                     | cates]           |          |                  | _ 🗆 X |
|------------------------------------------------------------------------------------------------|---------------|--------------------------------------------------------------------------------------------|-------------------------------|------------------------------------------|------------------|----------|------------------|-------|
| File Action View Favorites Window Hel                                                          | IP            |                                                                                            |                               |                                          |                  |          |                  | _ 8 × |
| ◆ ⇒ ≥ 📷 🗓 🖻 💀 📓 🖬                                                                              |               |                                                                                            |                               |                                          |                  |          |                  |       |
| Console Root                                                                                   | Issued To     | Issued By<br>jajanson-2012DC-AD-CA                                                         | Expiration Date<br>10/14/2019 | Intended Purposes<br>Certificate Request | Friendly Name    | Status C | Certi Actions    |       |
| Personal     Certificates                                                                      | Administrator | jajanson-2012DC-AD-CA                                                                      | 10/12/2018                    | Microsoft Trust List                     | <none></none>    | 4        | Adm More Actions | ,     |
| <ul> <li>Trusted Root Certification Authorities</li> <li>Enterprise Trust</li> </ul>           | Administrator | Select Use                                                                                 | er                            | ×                                        | _ O X            | E        | Enro             |       |
| Intermediate Certification Authorities     Active Directory User Object     Trusted Publisherr | PIVKey BD9A5  | Select this object type:                                                                   |                               |                                          | _                | 1<br>S   | 1.3.6<br>Sma     |       |
| Untrusted Certificates     Third-Party Root Certification Authorities                          | Scott Lang    | User<br>From this location:                                                                | Obje                          | t Types                                  | f that user. For | s        | 5ma<br>5ma       |       |
| Trusted People     Client Authentication Issuers                                               |               | jajanson Jocal                                                                             | Loc                           | ations                                   |                  |          |                  |       |
| Certificate Enrollment Requests     Smart Card Trusted Roots                                   |               | Enter the object name to select ( <u>examples</u> ):<br>Scott Lang (antman@iajanson.local) | Cher                          | e needs to<br>k Names                    | be installed is  |          |                  |       |
|                                                                                                |               |                                                                                            |                               |                                          |                  |          |                  |       |
|                                                                                                |               | Advanced                                                                                   | OK                            | Cancel                                   | Browse           |          |                  |       |
|                                                                                                |               |                                                                                            |                               |                                          |                  |          |                  |       |
|                                                                                                |               |                                                                                            |                               |                                          |                  |          |                  |       |
|                                                                                                |               |                                                                                            |                               |                                          |                  |          |                  |       |
|                                                                                                |               |                                                                                            |                               |                                          | Cancel           |          |                  |       |
|                                                                                                |               |                                                                                            |                               |                                          |                  |          |                  |       |
|                                                                                                |               |                                                                                            |                               |                                          |                  |          |                  |       |
|                                                                                                |               |                                                                                            |                               |                                          |                  |          |                  |       |
|                                                                                                | <             |                                                                                            | ш                             |                                          |                  |          | >                |       |
| Personal store contains 9 certificates.                                                        |               |                                                                                            |                               |                                          |                  |          |                  |       |

ユーザの選択

8. 次の画面で、[登録]をクリックして登録を続行します。今すぐに、スマートカードをリーダー に挿入します。

|                                                    |                 | Console1 - [                     | Console Root\Cer         | tificates - Current Us      | er\Personal\Certifi       | cates]            |        |       |              | _ 🗆 X |
|----------------------------------------------------|-----------------|----------------------------------|--------------------------|-----------------------------|---------------------------|-------------------|--------|-------|--------------|-------|
| Tile Action View Favorites Window Hel              | lp              |                                  |                          |                             |                           |                   |        |       |              | _ 8 × |
| (+ +) 2 📰 📋 🍳 🕞 🔟 🗊                                |                 |                                  |                          |                             |                           |                   |        |       |              |       |
| Console Root                                       | Issued To       | Issued B                         | y .                      | Expiration Date             | Intended Purposes         | Friendly Name     | Status | Certi | Actions      |       |
| 4 🐺 Certificates - Current User                    | Administrator   | jajansor                         | -2012DC-AD-CA            | 10/14/2019                  | Certificate Request       | <none></none>     |        | Enro  | Certificates |       |
| Personal     Castification                         | Administrator   | jajansor                         | -2012DC-AD-CA            | 10/12/2018                  | Microsoft Trust List      | <none></none>     |        | Adm   | More Actions | •     |
| Trusted Root Certification Authorities             | 2 Administrator |                                  |                          |                             |                           | _ <b>D</b> X      |        | Enro  |              |       |
| Enterprise Trust                                   | jajanson-2012   | Certificate Enrollm              | ent                      |                             |                           |                   |        | Enito |              |       |
| Intermediate Certification Authorities             | PIVKey BD9A5    |                                  |                          |                             |                           |                   |        | 1.3.6 |              |       |
| Active Directory User Object<br>Trusted Publishers | Scott Lang      | Select a user                    |                          |                             |                           |                   |        | Sma   |              |       |
| Untrusted Certificates                             | Scott Lang      | Derect d aber                    |                          |                             |                           |                   |        | Sma   |              |       |
| Third-Party Root Certification Authorities         | - score cang    | To request a certifica           | ate on behalf of anothe  | er user, enter the formal n | ame or domain name o      | of that user. For |        | 31110 |              |       |
| Client Authentication Issuers                      |                 | example, riistname               | Lastname, username, o    | or domain/username.         |                           |                   |        |       |              |       |
| Certificate Enrollment Requests                    |                 | Before enrolling for<br>attached | a certificate, make sure | the device on which the     | user certificate needs to | o be installed is |        |       |              |       |
| Smart Card Trusted Roots                           |                 | utuenea.                         |                          |                             |                           |                   |        |       |              |       |
|                                                    |                 |                                  |                          |                             |                           |                   |        |       |              |       |
|                                                    |                 | User name or alias:              |                          |                             |                           | Require           |        |       |              |       |
|                                                    |                 | Moning our and the               |                          |                             |                           |                   |        |       |              |       |
|                                                    |                 |                                  |                          |                             |                           |                   |        |       |              |       |
|                                                    |                 |                                  |                          |                             |                           |                   |        |       |              |       |
|                                                    |                 |                                  |                          |                             |                           |                   |        |       |              |       |
|                                                    |                 |                                  |                          |                             |                           |                   |        |       |              |       |
|                                                    |                 |                                  |                          |                             |                           |                   |        |       |              |       |
|                                                    |                 |                                  |                          |                             |                           |                   |        |       |              |       |
|                                                    |                 |                                  |                          |                             | Enrol                     | II Cancel         |        |       |              |       |
|                                                    |                 |                                  |                          |                             |                           |                   |        |       |              |       |
|                                                    |                 |                                  |                          |                             |                           |                   |        |       |              |       |
|                                                    |                 |                                  |                          |                             |                           |                   |        |       |              |       |
|                                                    |                 |                                  |                          |                             |                           |                   |        |       |              |       |
|                                                    | <               |                                  |                          | ш                           |                           |                   |        |       |              |       |
| Personal store contains 9 certificates.            |                 |                                  |                          |                             |                           |                   | _      |       |              |       |

#### 登録

### 9. スマートカードを挿入すると、次のように検出されます。

| and the                      | CARTERIN.                                                                                                    |  |
|------------------------------|----------------------------------------------------------------------------------------------------|--|
| ques                         | Windows Security                                                                                                    |  |
| e ensol<br>Alber D<br>E Vaki | Errolling for the user certificate.<br>Select a smart card device<br>Axalto Cryptoflex .NET<br>Genuto USB Smart Card Reader 0<br>The smart card is ready for use. |  |
|                              | OK Generi                                                                                                    |  |

10. 次に、スマートカードの暗証番号(デフォルトの暗証番号)を入力するように求められます 。:0000)。

| ·                                                                                      |               | Cons            | ole1 - [Console Root\Certifi                   | cates - Current U        | ser\Personal\Certifi                        | cates]                          |        |       |              | _ 🗆 X |
|----------------------------------------------------------------------------------------|---------------|-----------------|------------------------------------------------|--------------------------|---------------------------------------------|---------------------------------|--------|-------|--------------|-------|
| Tile Action View Favorites Window He                                                   | lp            |                 |                                                |                          |                                             |                                 |        |       |              | _ 8 × |
| 🗢 🔿 🙍 🗊 💷                                                                              |               |                 |                                                |                          |                                             |                                 |        |       |              |       |
| Console Root                                                                           | Issued To     |                 | Issued By                                      | Expiration Date          | Intended Purposes                           | Friendly Name                   | Status | Certi | Actions      |       |
| a personal                                                                             | Administrator |                 | jajanson-2012DC-AD-CA<br>jajanson-2012DC-AD-CA | 10/14/2019<br>10/12/2018 | Certificate Request<br>Microsoft Trust List | <none><br/><none></none></none> |        | Enro  | Certificates | •     |
| Certificates                                                                           | Administrator |                 | ,,,                                            |                          |                                             | _ 0 X                           |        |       | More Actions | •     |
| <ul> <li>Trusted Root Certification Authorities</li> <li>Enterprise Trust</li> </ul>   | Administrator | Cartificato     | avallment                                      |                          |                                             |                                 |        | Enro  |              |       |
| Intermediate Certification Authorities                                                 | PIVKey BD9A5  | e Certificate i | enroliment                                     |                          |                                             |                                 |        | 1.3.6 |              |       |
| <ul> <li>Active Directory User Object</li> <li>Trusted Publishers</li> </ul>           | Scott Lang    | Reques          | Wind                                           | ows Security             | ×                                           | Π                               |        | Sma   |              |       |
| Untrusted Certificates                                                                 | Scott Lang    |                 |                                                | ons secondy              |                                             |                                 |        | Sma   |              |       |
| <ul> <li>Inird-Party Root Certification Authorities</li> <li>Trusted People</li> </ul> |               | The enro        | Enrolling for the user cer                     | tificate.                |                                             |                                 |        |       |              |       |
| Client Authentication Issuers                                                          |               | Active          | rease enter your outrienteetion                |                          |                                             |                                 |        |       |              |       |
| <ul> <li>Certificate Enformment Reduests</li> <li>Smart Card Trusted Roots</li> </ul>  |               | Sm              | PIN                                            |                          |                                             |                                 |        |       |              |       |
|                                                                                        |               |                 |                                                |                          |                                             |                                 |        |       |              |       |
|                                                                                        |               |                 |                                                |                          |                                             |                                 |        |       |              |       |
|                                                                                        |               |                 | Click here for m                               | ore information          |                                             |                                 |        |       |              |       |
|                                                                                        |               |                 |                                                |                          |                                             |                                 |        |       |              |       |
|                                                                                        |               |                 |                                                |                          |                                             |                                 |        |       |              |       |
|                                                                                        |               |                 |                                                | 0                        | Cancel                                      |                                 |        |       |              |       |
|                                                                                        |               |                 |                                                |                          |                                             |                                 |        |       |              |       |
|                                                                                        |               |                 |                                                |                          |                                             |                                 |        |       |              |       |
|                                                                                        |               |                 |                                                |                          |                                             | Cancel                          |        |       |              |       |
|                                                                                        | -             |                 |                                                |                          |                                             |                                 |        |       |              |       |
|                                                                                        |               |                 |                                                |                          |                                             |                                 |        |       |              |       |
|                                                                                        |               |                 |                                                |                          |                                             |                                 |        |       |              |       |
|                                                                                        |               |                 |                                                |                          |                                             |                                 | _      |       |              |       |
| Personal store contains 9 certificates.                                                | <             |                 |                                                |                          |                                             |                                 |        |       | 1            |       |

#### ピンを入力します

11. [Enrollment Successful]画面が表示されたら、このスマートカードを使用して、ドメインに参加しているサーバ(カードと既知のPINのみを持つVCSなど)にログオンできます。ただし、 VCSを準備して認証要求をスマートカードにリダイレクトし、共通アクセスカードを使用してスマートカードに保存されているスマートカード証明書を認証のために解放する必要があります。

| Certificate Enrollment              |                                    | _ <b>0</b> X   |
|-------------------------------------|------------------------------------|----------------|
| Certificate Installation Results    | and and included as this come day  |                |
| Active Directory Services at Policy | ones and material of the congress. |                |
| ®Vakkundig Smartcard User           | ✓ STATUS: Succeeded                | Details 👻      |
|                                     |                                    |                |
|                                     |                                    |                |
|                                     |                                    |                |
|                                     |                                    | Next user Oose |
|                                     |                                    |                |

### 共通アクセスカード用のVCSの設定

[**Maintenance**] > [**Security**] > [Trusted CA Certificate]の順に移動して、ルートCAをVCSの[Trusted CA Certificate]リストにアップロードします。

2.ルートCAによって署名された証明書失効リスト(CRL)をVCSにアップロードします。 [Maintenance] > [Security] > [CRL Management]に移動します。

3. LDAPまたはローカルユーザに対する認証に使用するユーザ名を証明書から取得する正規表現 に対してクライアント証明書をテストします。正規表現が証明書の件名と照合されます。これは 、UPN、電子メールなどになります。この実習では、クライアント証明書のクライアント証明書 と照合する電子メールを使用しました。

| 搹 Certificate                                                                              | $\times$                                                                                |
|--------------------------------------------------------------------------------------------|-----------------------------------------------------------------------------------------|
| General Details Certification Path                                                         |                                                                                         |
| Show: <all></all>                                                                          | $\sim$                                                                                  |
| Field<br>Signature hash algorithm<br>Signature hash algorithm<br>Suer<br>Valid from        | Value ^<br>sha512<br>jajanson-2012DC-AD-CA, jaja<br>Tuesday, October 17, 2017 5:        |
| Subject<br>Public key<br>Public key parameters                                             | antman@jajanson.local, Scott<br>RSA (1024 Bits)<br>05 00<br>Template=1 3 6 1 4 1 311 21 |
| E = antman@jajanson.local<br>CN = Scott Lang<br>OU = Heroes<br>DC = jajanson<br>DC = local |                                                                                         |
| Ed                                                                                         | it Properties Copy to File                                                              |
|                                                                                            | OK                                                                                      |

クライアント証明書の件名

4. [Maintenance] > [Security] > [Client Certificate Testing]に移動します。テスト対象のクライアン ト証明書を選択し、[My lab it was antman.pem]でテストエリアにアップロードします。[証明書ベ ースの認証パターン]セクションの[証明書と照合する正規表現]で、テスト対象の正規表現を貼り 付けます。[ユーザー名の形式]フィールドは変更しないでください。

| My Regex: /Subject:.                                         | *emailAddress=(?.*)@jajanson.local/m                                                                                                    |                                                                                                    |  |  |  |  |
|--------------------------------------------------------------|----------------------------------------------------------------------------------------------------|----------------------------------------------------------------------------------------------------|--|--|--|--|
| CISCO Cisco TelePresence Video Communication Server Expresso | ay .                                                                                                    | This system has 6 atoms                                                                                                    |  |  |  |  |
| Status System Configuration Applications Users Maintenance   |                                                                                                    |                                                                                                    |  |  |  |  |
| Client certificate testing                                   |                                                                                                    | You are here: <u>Mantenance</u> / <u>Departy certificates</u> / Clien                                                         |  |  |  |  |
| Client certificate                                           |                                                                                                    |                                                                                                    |  |  |  |  |
|                                                              | This tests whether a client certificate is valid when checked against the VCIS's current trusted CA list and, if loaded, the revocation list                                                                                                    |                                                                                                    |  |  |  |  |
| Certificate source                                           | Uploaded test file (PEM formal) [] ()                                                                                                    | Copiesee test test (PED forwar) / //                                                                                          |  |  |  |  |
| Belect the file you want to test                             | Browse. No file selected.                                                                                                    | Browne. No file selected.                                                                                                    |  |  |  |  |
| Currently uphaded test file                                  | anoman peri                                                                                                    | antran gan                                                                                                    |  |  |  |  |
| Certificate-based authentication pattern                     |                                                                                                    |                                                                                                    |  |  |  |  |
|                                                              | This section applies only if your testficane contains authentication credentals and you want to use certificate-based authentication as your<br>the normanic destficate to see if the certificate's credentals (the username) can be extracted. | client certificate-based security setting. It lets you test the outcome of applying regax and username format combinations to |  |  |  |  |
| Regex to match appliest certificate                          | Sulpot, "enal/kotesen/htopptureCommonNamen-t)@pareon.localm                                                                                                    |                                                                                                    |  |  |  |  |
| Usemane format                                               | #captureCommoName#                                                                                                    |                                                                                                    |  |  |  |  |
|                                                              | Make these settings permanent                                                                                                    |                                                                                                    |  |  |  |  |

VCSでの正規表現のテスト

| Check certificate                                                                                                    |                                                                                                    |                                                                                                    |                                                                                                    |                                                                                                    |  |
|----------------------------------------------------------------------------------------------------|----------------------------------------------------------------------------------------------------|----------------------------------------------------------------------------------------------------|----------------------------------------------------------------------------------------------------|----------------------------------------------------------------------------------------------------|--|
| Centrificate text results<br>Julid centrificate:<br>Bourse:<br>Flaname:<br>Text pattern (as entered above):<br>Passe: | OK<br>Uplaade test file (PEM format)<br>astman pen<br>Sulaart "emalAddreasen"t cantur-CommoNames "«Balanses localim                                                                                                    | This is our test a<br>testing. We see th<br>our Active Director<br>issued the smartca                                                                                                    | ource client certificate and the<br>e resulting string username is a<br>my to be used with authenticatio<br>rd certificate on his CAC card. | client certificate and the regex we are<br>ting string username is antmam which is in<br>be used with authentication. Antman was<br>ificate on his GC card.                                                                                                    |  |
| Template<br>Resulting string (username)                                                                               | #captureCommonName#<br>antman                                                                                                    |                                                                                                    |                                                                                                    |                                                                                                    |  |
| Stand pamen (sument VCS configuration):<br>Regists<br>Template<br>Resulting string (or<br>Centificate in plain text:  | /Subject."CNN(*capture/CommonName*(",Uj(,Uj')m<br>Resput=CommonName*(",Uj(,Uj')m<br>Resput=CommonName*(",Uj(,Uj')m<br>resput=CommonName*(",Uj(,Uj')m<br>resput=CommonName*(",Uj')m<br>resput=CommonName*(",Uj')m<br>resput=CommonName | 17:00:00:00:00:00:12<br>rssm, SC+Tocal<br>(<br>C. Chudeat T. Lang, Ounterood, SC-Tatansan, SC-Toc<br>40:12:00:01<br>40:12:00:01<br>40:12:00:01<br>40:12:00:01<br>40:12:00:01<br>40:12:00:01<br>40:12:00:01<br>40:12:00:01<br>40:12:00:01<br>40:12:00:01<br>40:12:00:01<br>40:12:00:01<br>40:12:00:01<br>40:12:00:01<br>40:12:00:01<br>40:12:00:01<br>40:12:00:00:00:00:00:00<br>40:12:00:00:00:00:00:00<br>40:12:00:00:00:00:00<br>40:12:00:00:00:00:00<br>40:12:00:00:00:00:00:00<br>40:12:00:00:00:00:00:00<br>40:12:00:00:00:00:00:00<br>40:12:00:00:00:00:00:00<br>40:12:00:00:00:00:00:00<br>40:12:00:00:00:00:00:00<br>40:12:00:00:00:00:00:00<br>40:12:00:00:00:00:00:00:00<br>40:12:00:00:00:00:00:00:00<br>40:12:00:00:00:00:00:00:00<br>40:12:00:00:00:00:00:00:00<br>40:12:00:00:00:00:00:00:00:00:00:00:00<br>40:12:00:00:00:00:00:00:00:00:00:00:00:00:00 | -<br>-                                                                                                    | Here we see the uploaded certificate and the current configuration of<br>the reges on the server. Once you have verified that the reges is<br>working then you can permentantly change the Reges. So do not worry<br>that this section shows a failure because this is the current<br>configuration not your test configuration above. |  |

#### テスト結果

5.テストで目的の結果が得られる場合は、[Make these changes permanent]ボタンをクリックし てください。これにより、サーバの証明書ベースの認証設定の正規表現が変更されます。変更を 確認するには、[Maintenace] > [Security] > [Certificate-based authentication configuration]の設定 に移動します。

6. [System] > [Administrator]の順に移動し、ドロップダウンボックスをクリックまたは選択して Client certificate-based security = Client-Based Authenticationを選択し、クライアントベース認証 を有効にします。この設定を使用すると、ユーザはブラウザでVCSサーバのFQDNを入力し、ク ライアントアカウントを選択して共通アクセスカードに割り当てられたPINを入力するよう求め られます。その後、証明書がリリースされ、VCSサーバのWeb GUIが返されます。必要なのは、 [Administrator]ボタンをクリックするか選択するだけです。その後、彼はサーバに入ります。オプ ションClient certificate-based security = Client-Based Validationを選択した場合、ユーザが [Administrator]ボタンをクリックした場合を除き、管理者パスワードの入力を再度求めるメッセー ジが表示されます。通常、後者は組織がCACを使用して達成しようとしているわけではありませ ん。 Cisco Expressway-E

| Status   | System                | Configuration | Applications | Users | Maintenance |                                                                   |  |  |
|----------|-----------------------|---------------|--------------|-------|-------------|-------------------------------------------------------------------|--|--|
| System   | System administration |               |              |       |             |                                                                   |  |  |
| Epheme   | eral port range end   | I.            |              |       |             | * 49999                                                           |  |  |
|          |                       |               |              |       |             |                                                                   |  |  |
| Servic   | es                    |               |              |       |             |                                                                   |  |  |
| Serial p | ort / console         |               |              |       |             | 0n 🗸 (i)                                                          |  |  |
| SSH se   | ervice                |               |              |       |             | 0n 🗸 👔                                                            |  |  |
| Web inf  | terface (over HTTF    | PS)           |              |       |             | On 🗸 (i)                                                          |  |  |
| Sessio   | on limits             |               |              |       |             |                                                                   |  |  |
| Session  | n time out (minutes   | .)            |              |       |             | * 30                                                              |  |  |
| Per-acc  | count session limit   |               |              |       |             | * 0                                                               |  |  |
| System   | session limit         |               |              |       |             | * 0                                                               |  |  |
| System   | n protection          |               |              |       |             |                                                                   |  |  |
|          | in protootion         |               |              |       |             |                                                                   |  |  |
| Automa   | ated protection ser   | vice          |              |       |             |                                                                   |  |  |
| Automa   | atic discovery prot   | ection        |              |       |             | On 🗸 (j)                                                          |  |  |
| Web s    | erver configurat      | ion           |              |       |             |                                                                   |  |  |
| Redirec  | t HTTP requests to    | D HTTPS       |              |       |             | On 🗸 ()                                                           |  |  |
| HTTP S   | trict Transport Sec   | curity (HSTS) |              |       |             | On 🗸 (i)                                                          |  |  |
| Web ad   | dministrator port     |               |              |       |             | 443 🗸 👔                                                           |  |  |
| Client c | ertificate-based s    | ecurity       |              |       |             | Not required V                                                    |  |  |
| Save     |                       |               |              |       |             | Drop down the above box and choose<br>Client-Based Authentication |  |  |
| Relate   | d tasks               |               |              |       |             |                                                                   |  |  |
| Upload   | a CA certificate fil  | e for HTTPS   |              |       |             |                                                                   |  |  |
| Test cli | ent certificates      |               |              |       |             |                                                                   |  |  |

クライアントベースの認証を有効にする

このサイトについて!ロックアウト!!!

クライアントベース認証を有効にして、VCSが何らかの理由で証明書を拒否すると、従来の方法 でWeb GUIにログインできなくなります。しかし、システムに戻る方法があることを心配しない でください。添付のドキュメントはシスコのWebサイトにあり、クライアントベース認証をルー トアクセスから無効にする方法について説明しています。

確認

現在、この設定に使用できる確認手順はありません。

# トラブルシュート

現在、この設定に関する特定のトラブルシューティング情報はありません。